Nukkon Innovation Development, SL

C/ Alemanya, 16 17600 Figueres Girona Tel. 972 114 111

www.nukkon.com

# CONEXIÓN A CLOUD NUKKON CON

## MICROSOFT REMOTE DESKTOP

Manual para conexión a Cloud Nukkon en dispositivos Android, iOS, Mac, Tablets...

## TABLA DE CONTENIDO

### Contenido

Descarga y configuración de Remote Microsoft Remote Desktop \_\_\_\_\_ 1

#### CLOUD NUKKON CON MICROSOFT REMOTE DESKTOP

#### Descarga y configuración de Remote Microsoft Remote Desktop

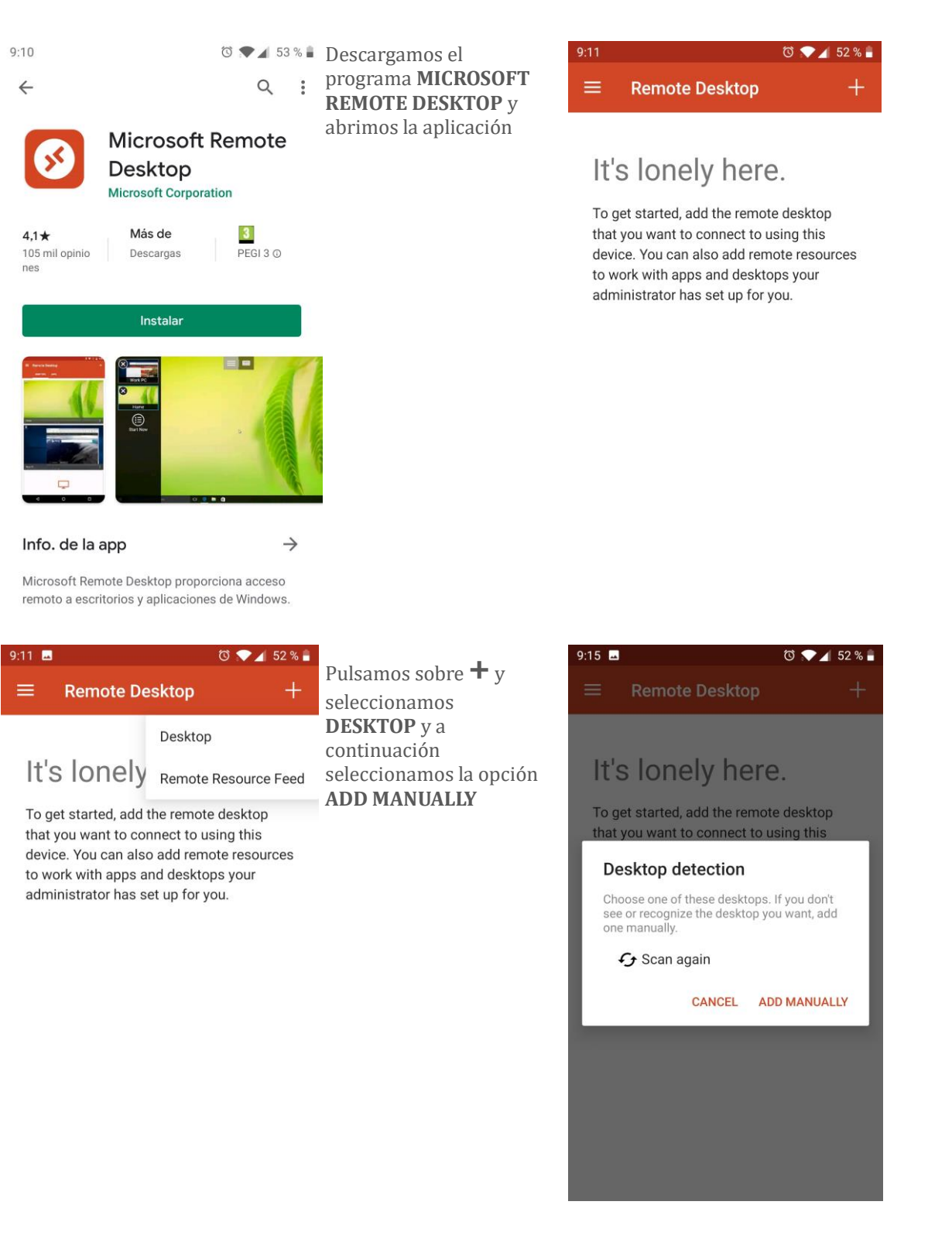

## CLOUD NUKKON CON MICROSOFT REMOTE DESKTOP

| 9:18 🖬                                                                                                    | ত 💎 🖌 51 % 🔒                 | Informamos el nombre                                                                                                    | 9:19 📟 🖬             | ত 💎 🖌 51 % 🖥               |
|----------------------------------------------------------------------------------------------------|------------------------------|----------------------------------------------------------------------------------------------------|----------------------|----------------------------|
| × Add desktop                                                                                                    | SAVE                         | del servidor en la parte<br>PC name:                                                                                                    | × Add desktop        | SAVE                       |
| PC name                                                                                                    |                              | servercloud.nukkon.co                                                                                                    | Add user account     |                            |
| servercloud.nukkon.com                                                                                                    |                              | m                                                                                                    | User name            |                            |
| User name                                                                                                    |                              | Añadiremos la cuenta de                                                                                                    | clouduser            | $\times$                   |
| Enter every time                                                                                                    | •                            | usuario pulsando en                                                                                                    | Password             |                            |
| Add user account                                                                                                    | 0                            | ADD USER ACCOUNT                                                                                                    |                      | ×                          |
| Show additional options                                                                                                    |                              | El usuario es <b>clouduser</b><br>y el password es<br><b>nuk!1234</b>                                                                                                    | CANC                 | EL SAVE                    |
|                                                                                                    |                              |                                                                                                    | 1 2 3 4 5 6 7        | 890                        |
|                                                                                                    |                              |                                                                                                    |                      |                            |
|                                                                                                    |                              |                                                                                                    | @ # & * - + =        |                            |
|                                                                                                    |                              |                                                                                                    |                      |                            |
|                                                                                                    |                              |                                                                                                    |                      | n m 🌂                      |
|                                                                                                    |                              |                                                                                                    | 123 ☺ , ≫SwiftKey    | . ←                        |
|                                                                                                    |                              |                                                                                                    |                      |                            |
| 9:19                                                                                                    | छ 🗨 🖌 51 % 🖬                 | Una voz configurado ol                                                                                                    | 0.10                 | ሺ 🌨 📣 51 % 🛢               |
| 9:19  Add desktop                                                                                                    | ত ♥◢ 51 % 🕯<br>SAVE          | Una vez configurado el<br>usuario y el servidor<br>guardamos la conexión                                                                                                    | 9:19  Remote Desktop | ७ ♥⊿ 51% ∎<br>+            |
| 9:19  Add desktop PC name                                                                                                    | ඊ ♥⊿ 51 % 🕯<br>SAVE          | Una vez configurado el<br>usuario y el servidor<br>guardamos la conexión<br>pulsando en <b>SAVE</b> y ya                                                                                                    | 9:19  Remote Desktop | © ♥⊿ 51 % <b>-</b><br>+    |
| 9:19 ■<br>X Add desktop  PC name servercloud.nukkon.com                                                                                                    | ত ♥∡ 51 % 🕯<br>SAVE<br>X     | Una vez configurado el<br>usuario y el servidor<br>guardamos la conexión<br>pulsando en <b>SAVE</b> y ya<br>nos aparece para<br>conectar                                                                       | 9:19  Remote Desktop | © ♥∡ 51% •<br>+            |
| 9:19 ■<br>X Add desktop  PC name  servercloud.nukkon.com User name                                                                                                    | © ♥∡ 51 % ∎<br>SAVE<br>×     | Una vez configurado el<br>usuario y el servidor<br>guardamos la conexión<br>pulsando en <b>SAVE</b> y ya<br>nos aparece para<br>conectar.                                                                      | 9:19  Remote Desktop | © ♥⊿ 51% <b>-</b><br>+     |
| 9:19 ■                                                                                                    | to ♥∡ 51 %<br>SAVE<br>×      | Una vez configurado el<br>usuario y el servidor<br>guardamos la conexión<br>pulsando en <b>SAVE</b> y ya<br>nos aparece para<br>conectar.<br>Si pulsamos sobre la                                              | 9:19  Remote Desktop | © ♥⊿ 51%<br>+              |
| 9:19 ■                                                                                                    | to ♥∡ 51 %<br>SAVE<br>×      | Una vez configurado el<br>usuario y el servidor<br>guardamos la conexión<br>pulsando en <b>SAVE</b> y ya<br>nos aparece para<br>conectar.<br>Si pulsamos sobre la<br>conexión, conectaremos<br>ya al servidor. | 9:19  Remote Desktop | © ♥⊿ 51% <b>-</b> +        |
| 9:19 ■<br>X Add desktop  PC name servercloud.nukkon.com User name clouduser  How do I set up a PC?  Show additional options                                                                    | উ 🔷 🖌 51 % 🕯<br>SAVE<br>X    | Una vez configurado el<br>usuario y el servidor<br>guardamos la conexión<br>pulsando en <b>SAVE</b> y ya<br>nos aparece para<br>conectar.<br>Si pulsamos sobre la<br>conexión, conectaremos<br>ya al servidor. | 9:19  Remote Desktop | © ♥∡ 51% •<br>+            |
| 9:19 ■<br>X Add desktop  PC name servercloud.nukkon.com User name clouduser  How do I set up a PC?  Show additional options                                                                    | উ 🔷 4 51 % 🕯<br>SAVE         | Una vez configurado el<br>usuario y el servidor<br>guardamos la conexión<br>pulsando en <b>SAVE</b> y ya<br>nos aparece para<br>conectar.<br>Si pulsamos sobre la<br>conexión, conectaremos<br>ya al servidor. | 9:19  Remote Desktop | ত ♥◢ 51 % ₽<br>+           |
| 9:19 ■<br>X Add desktop  PC name servercloud.nukkon.com User name clouduser  How do I set up a PC?  Show additional options                                                                    | উ                            | Una vez configurado el<br>usuario y el servidor<br>guardamos la conexión<br>pulsando en <b>SAVE</b> y ya<br>nos aparece para<br>conectar.<br>Si pulsamos sobre la<br>conexión, conectaremos<br>ya al servidor. | 9:19  Remote Desktop | ଓ ♥∡ 51 % ₽                |
| 9:19 ■<br>X Add desktop<br>PC name<br>serverCloud.nukkon.com<br>User name<br>clouduser<br>How do I set up a PC?<br>✓ Show additional options                                                   | © ♥∡ 51 %<br>SAVE            | Una vez configurado el<br>usuario y el servidor<br>guardamos la conexión<br>pulsando en <b>SAVE</b> y ya<br>nos aparece para<br>conectar.<br>Si pulsamos sobre la<br>conexión, conectaremos<br>ya al servidor. | 9:19  Remote Desktop | ଓ ♥◢ 51 % ₽                |
| 9:19 ■<br>X Add desktop<br>PC name<br>servercloud.nukkon.com<br>User name<br>clouduser<br>How do I set up a PC?<br>✓ Show additional options                                                   | © ♥∡ 51 %<br>SAVE            | Una vez configurado el<br>usuario y el servidor<br>guardamos la conexión<br>pulsando en <b>SAVE</b> y ya<br>nos aparece para<br>conectar.<br>Si pulsamos sobre la<br>conexión, conectaremos<br>ya al servidor. | 9:19  Remote Desktop | © ♥ <b>⊿</b> 51 % <b>+</b> |
| 9:19 ■          X       Add desktop         PC name                                                                                                    | উ                            | Una vez configurado el<br>usuario y el servidor<br>guardamos la conexión<br>pulsando en <b>SAVE</b> y ya<br>nos aparece para<br>conectar.<br>Si pulsamos sobre la<br>conexión, conectaremos<br>ya al servidor. | 9:19  Remote Desktop | ७ ♥◢ 51% -                 |
| 9:19 ■          X       Add desktop         PC name           servercloud.nukkon.com           User name           clouduser           How do I set up a PC?           Show additional options | উ                            | Una vez configurado el<br>usuario y el servidor<br>guardamos la conexión<br>pulsando en <b>SAVE</b> y ya<br>nos aparece para<br>conectar.<br>Si pulsamos sobre la<br>conexión, conectaremos<br>ya al servidor. | 9:19  Remote Desktop | ೮ ♥∡ 51 % ₽                |
| 9:19 ■          X       Add desktop         PC name                                                                                                    | الال       51 %         SAVE | Una vez configurado el<br>usuario y el servidor<br>guardamos la conexión<br>pulsando en <b>SAVE</b> y ya<br>nos aparece para<br>conectar.<br>Si pulsamos sobre la<br>conexión, conectaremos<br>ya al servidor. | 9:19  Remote Desktop | ଓ ♥◢ 51% ₽                 |

#### CLOUD NUKKON CON MICROSOFT REMOTE DESKTOP

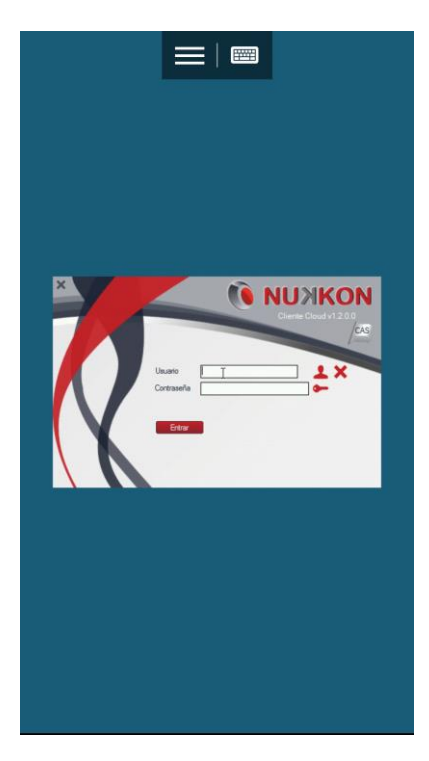

Moveremos el cursor desplazando el dedo hasta la caja de texto de usuario y luego pulsare<u>mos sobre el</u>

teclado para introducir el usuario, volvem<u>os a pu</u>lsar el

teclado para ocultarlo y nos posicionamos en la contraseña y volvemos a pulsar en el teclado y ponemos la contraseña, volvemos a ocultar el teclado si es necesario y movemos el cursor sobre el botón entrar y ya entramos.

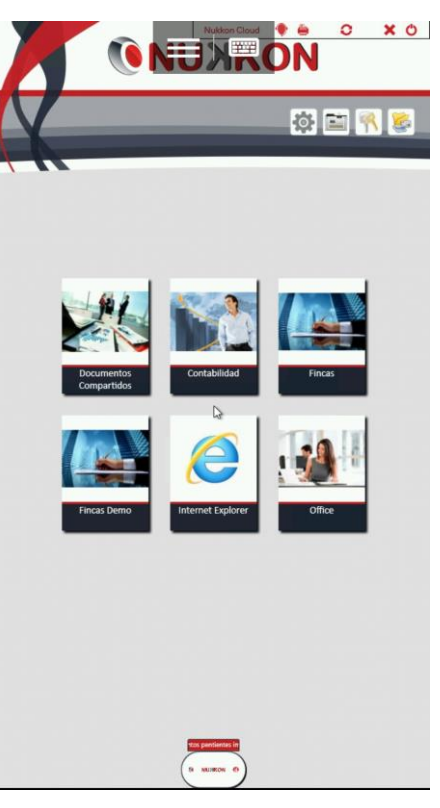

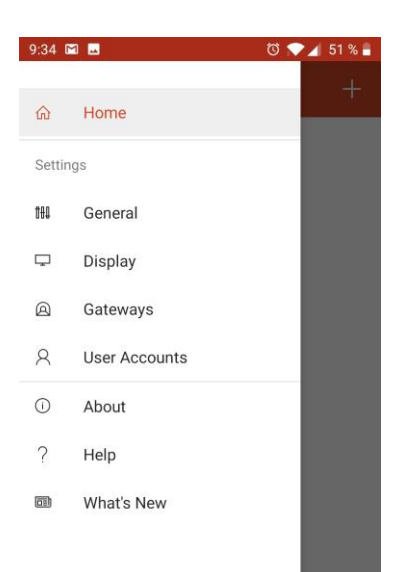

Clicando nos aparece el menú de la aplicación. Si necesitamos añadir o modificar la cuenta de usuario, pulsaremos en **USER ACCOUNTS.** 

Si necesitamos modificar la <u>conex</u>ión pulsaremos

en y a continuación pulsamos **EDIT**.

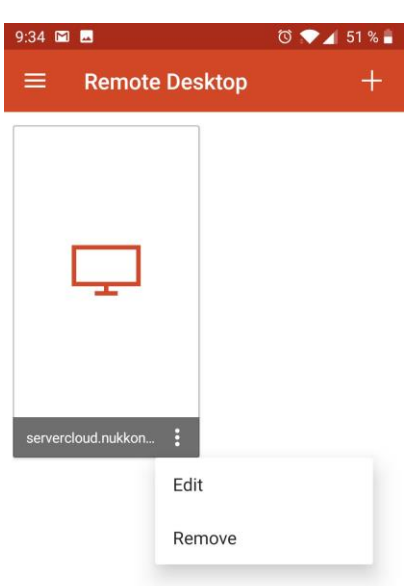